## 来店予約サービス 申込方法

1. 予約の新規お申し込み ・・・ <u>p.2~</u> (ホームページ・肥銀ビジネスポータル共通)

2. 予約の変更·取消 ···<u>p.7~</u>

(肥銀ビジネスポータルの操作方法)

※ホームページから来店予約のお申込をされた場合の「変更・取消」は、直接来店する店舗にお電話ください。

## 1. 来店予約の新規お申込(ホームページ・肥銀ビジネスポータル共通)

①来店ご希望の「店舗」と「メニュー」を選択し、「次へ」をクリックしてください。

※肥銀ビジネスポータルから予約をされる場合は肥銀ビジネスポータルへのログオンが必要です。

| 来店予約                             |                                           |                            |             |                |            |         |
|----------------------------------|-------------------------------------------|----------------------------|-------------|----------------|------------|---------|
| 店舗・メニュー選択                        | 予約日時指定                                    | お客さま情報入力                   | 確認・ジ        | 送信             | 完了         |         |
| 来店予約をしていただいたお客<br>必要書類等について、事前にご | さまを優先的にご案内させてい<br>確認お願いします。( <u>必要書</u> 業 | いただきます。<br><u>顔等はこちら</u> ) | _           |                |            | _       |
| 予約追加フォーム                         |                                           |                            | 4           | 来店をご希望         | 厚する店舗を選択   |         |
| 店舗を選択してください                      | 101 本店営業部                                 |                            | ▼ 店         | <u>舗検索はこちら</u> |            |         |
| メニューを選択してください                    | 住宅ローンお借入れ                                 | (60分)                      | •           |                |            |         |
|                                  |                                           | 次へ(日時選択)                   | メニュー<br>※店舗 | を選択<br>によって選択で | できるメニューが異な | りますのでご確 |

②来店ご希望の「日時」を選択してください。

※1ヶ月先までの予約が可能です。(当日と前営業日については、予約の操作ができませんので、来店予定の店舗までお電話ください。)

| 店舗・メニ       | ュー選択        | 予約日時指定      | <i>a</i>    | 客さま情報入力     | 確認・〕        | 送信          | 完了          |                  |
|-------------|-------------|-------------|-------------|-------------|-------------|-------------|-------------|------------------|
| 日時を選択して     | てください       |             |             |             |             |             |             |                  |
| <前週         | )           |             |             |             |             |             | 次週>         |                  |
|             | 1/12<br>(日) | 1/13<br>(月) | 1/14<br>(火) | 1/15<br>(水) | 1/16<br>(木) | 1/17<br>(金) | 1/18<br>(±) | A                |
| 09:00~      | ×           | 0           | 0           | 0           | 0           | 0           | ×           |                  |
| $09:15\sim$ | ×           | 0           | 0           | 0           | 0           | 0           | ×           |                  |
| 09:30~      | ×           | 0           | 0           | 0           | 0           | 0           | ×           |                  |
| $09:45\sim$ | ×           | 0           | 0           | 0           | 0           | 0           | ×           |                  |
| 10:00~      | ×           | 0           | 0           | 0           | 0           | 0           | ×           | 「希望の日時を選択        |
| 10:15~      | ×           | ×           | ×           | ×           | ×           | ×           | ×           | (予約可能・O. ∧ 予約不可・ |
| 10:30~      | ×           | ×           | ×           | ×           | ×           | ×           | ×           |                  |
| 10:45~      | ×           | ×           | ×           | ×           | ×           | ×           | ×           |                  |
| 11:00~      | ×           | ×           | ×           | ×           | ×           | ×           | ×           |                  |
| 11:15~      | ×           | ×           | ×           | ×           | ×           | ×           | ×           |                  |
| 11:30~      | ×           | ×           | ×           | ×           | ×           | ×           | ×           |                  |
| 11:45~      | ×           | ×           | ×           | ×           | ×           | ×           | ×           |                  |
| 12:00~      | ×           | ×           | ×           | ×           | ×           | ×           | ×           |                  |
|             | ~           | ~           | ×           | ×           | ×           | ×           | ×           |                  |

③必要事項を入力し、「次へ」ボタンをクリックしてください。

| 来店予約 本店営業    | 北                              |                                           |                               |             |                                              |           |      |
|--------------|--------------------------------|-------------------------------------------|-------------------------------|-------------|----------------------------------------------|-----------|------|
| 店舗・メニュー選択    | 予約日時指定                         | お客さま情報入力                                  | 確認・送信                         | 完了          |                                              |           |      |
| 来店される方の情報を登録 | 禄してください                        |                                           |                               |             |                                              |           |      |
| 氏名》的         | 肥後                             |                                           | 太郎                            |             |                                              |           |      |
| 氏名フリガナ 🤒     | ヒゴ                             |                                           | タロウ                           |             |                                              |           |      |
| 生年月日 🛷 🕸     | 1970-01-01                     | ×                                         |                               |             |                                              |           |      |
|              | 生年月日は西暦で半角数値に                  | て入力してください。 例:19                           | ,<br>9700101(1970年1月1日の場      | <b>}</b> 合) | 必須事項を                                        | を入力       |      |
| 会社名          | 株式会社肥後銀行                       |                                           |                               |             | (氏名、                                         | フリガナ、生年月  | 日、電  |
|              | 、<br>法人手続きをご希望のお客さ             | まは入力してください。                               |                               |             | -<br>、 号、 メールフ                               | アドレス、ご用件材 | 闌)   |
| 電話番号 必須      | 096-1111-2222                  |                                           |                               |             |                                              |           | 1137 |
|              | ハイフンありで入力してくだ                  | さい。 例:080-1234-5678                       |                               |             |                                              |           |      |
| メールアドレス 🎯    | higohigohigo@xxxxx.c           | om                                        |                               |             |                                              |           |      |
| メールアドレス確認 炎  | higohigohigo@xxxxx.co          | om                                        |                               |             |                                              |           |      |
| ご用件 必須       | 住宅ローンを申し込みた                    | こい 本店1234567                              |                               |             |                                              |           |      |
|              |                                |                                           |                               |             |                                              |           |      |
|              | ご用件欄には「お手続の内容<br>た、複数ご相談がある場合も | 等 <u>」・「店名(店番)口座番号</u><br>入カしてください。(100文字 | <u>(当行に口座をお持ちの場合)</u><br>「以内) | 」を入力してください。 | <u>.                                    </u> |           |      |
|              |                                | 戻る 次へ                                     |                               |             |                                              |           |      |

④入力内容をご確認の上、、「上記内容で予約を確定する」をクリックしてください。

入力内容を修正する場合は「修正する」をクリックしてください。

| 予約内容をご確認くださ | 5                      |                                    |            |              |     |
|-------------|------------------------|------------------------------------|------------|--------------|-----|
| 来店日時        | 2025年1月14日(火) 09:00 ~  | ~ 10:00                            |            |              |     |
| 氏名          | 肥後                     |                                    | 太郎         |              |     |
| 氏名フリガナ      | ŁJ                     |                                    | <u>タロウ</u> |              |     |
| 生年月日        | 1970年1月1日              |                                    |            |              |     |
| 会社名         | 株式会社肥後銀行               |                                    |            |              |     |
| 電話番号        | 096-1111-2222          |                                    |            |              |     |
| メールアドレス     | higohigohigo@xxxxx.com |                                    |            |              |     |
| ご用件         | 住宅ローンを申し込みたい オ         | 太店1234567                          |            |              |     |
| する場合はこちらをク  |                        | ろしければ予約を確定してく<br>5 <b>上記内容で予約を</b> |            | 定する場合はこちらをクリ | トック |

⑤予約完了画面が表示されます。

お客さまが指定されたメールアドレス宛に来店予約の申込内容が届きますので、内容をご確認ください。

| 来店予約が完了いたし | しました                        |            |                                                                                                    |                                                                                                    |                                                                            |                                                    |
|------------|-----------------------------|------------|----------------------------------------------------------------------------------------------------|----------------------------------------------------------------------------------------------------|----------------------------------------------------------------------------|----------------------------------------------------|
| 支店名        | 日時                          | X==-       | 来店者                                                                                                    | 来店者電話番号                                                                                                    |                                                                            |                                                    |
| 101 本店営業部  | 2025年1月14日(火) 09:00 ~ 10:00 | ) 住宅ローンお借え | 入れ(60分) 肥後 太郎                                                                                                    | 096-1111-2222                                                                                                    |                                                                            |                                                    |
|            |                             | 来店予約トップへ   | この度は肥後銀行の来店予約<br>予約が確定しましたので、<br>「予約内容」<br>日時:2024年12月30日(月<br>支店:101本店営業部<br>メニュー:住宅ローンボ<br>※ご予約の開始時間までにご<br>【ご準備物】<br>ご予約の内容によって、事<br>ご予約の内容によって、事<br>ごちらからご確認をお願いい<br>https://www.higobank.cojp<br>(予約変更・キャンセルを)<br>予約先の支店までお電話くが<br>【お問い合わせ先】<br>肥銀ビジネスポータルレルに<br>電話番号:0120-1589-91<br>受付時間:900~17:00(銀<br>問いらわせ専用メールアド1<br>※本メール内容にお心当た!<br>■ 太 ルは洋信車用のた | 約のお申込みをいただきありが<br>下記【予約内容】をご確認の上<br>) 11:30~12:30<br>)<br>ご来店いただけなかった場合、<br>前にご準備いただく書類等がご<br>します。<br>/reservation/<br>ご希望の場合】<br>ださい。<br>プデスク<br>行休業日は除きます)<br>レス:higinportal_support@hig<br>りのない方(は、上記わ問い合わ<br>か、近度にたちやまれ | とうございます。<br>、 お間違いなければ子<br>店頭状況により順番か<br>ざいます。<br>やたまでご連絡くださ<br>んのでご了承ください | F約日時にご来店ください。<br>が前後する場合がございます。あらかじめこ<br>さい。<br>1。 |

## 2. 来店予約の変更・取消

【肥銀ビジネスポータルから変更する方法】

①肥銀ビジネスポータルログオン画面より、I Dとパスワードを入力の上、ログオンしてください。

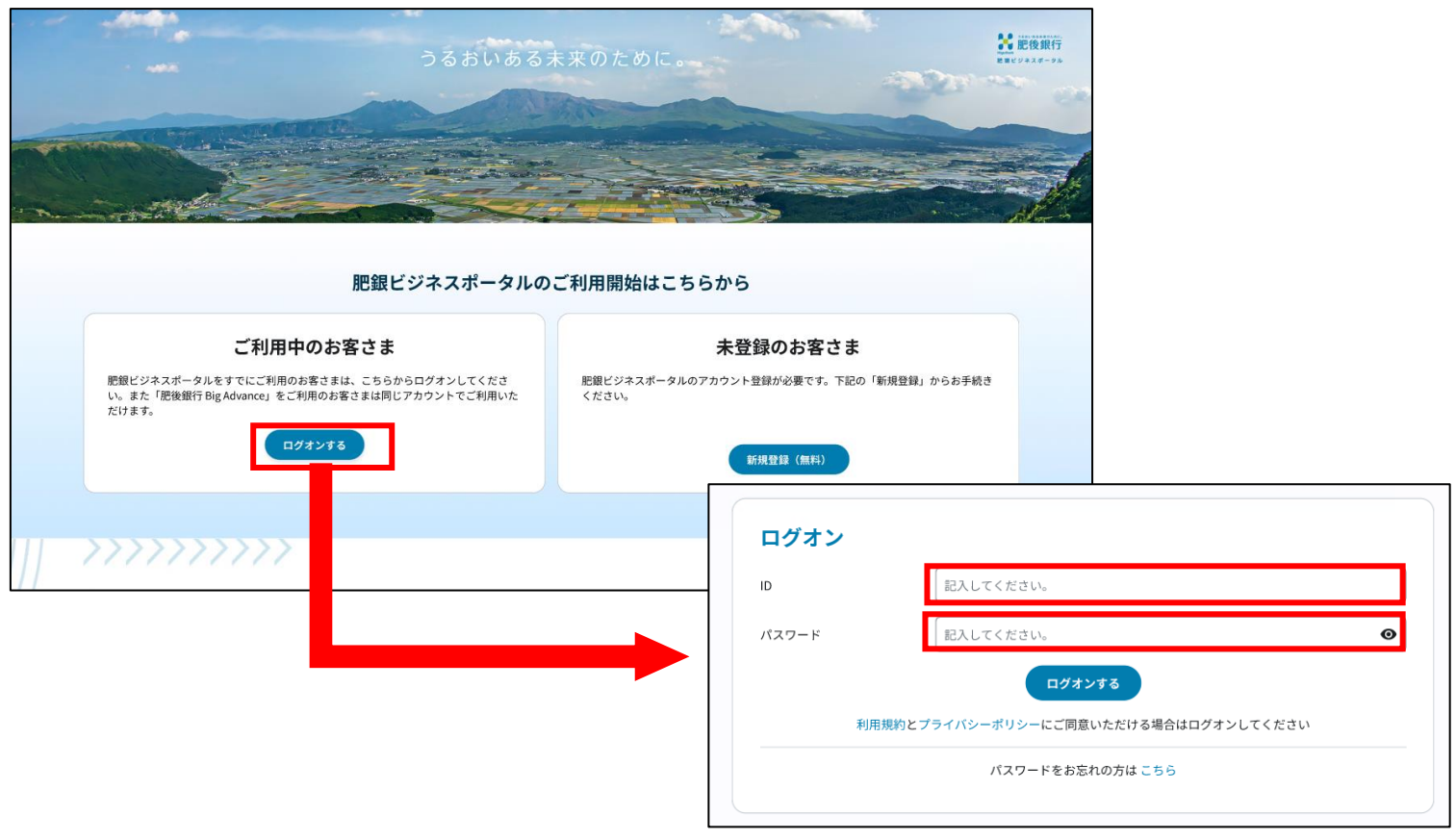

肥銀ビジネスポータルの左側メニュー画面より コンタクト> 来店予約をクリックすると予約一覧が表示されます。 予約の変更をご希望のお客さまは③「変更」ボタンをクリックしてください。予約の取消をご希望のお客さまは④ボタンをクリックしてください。

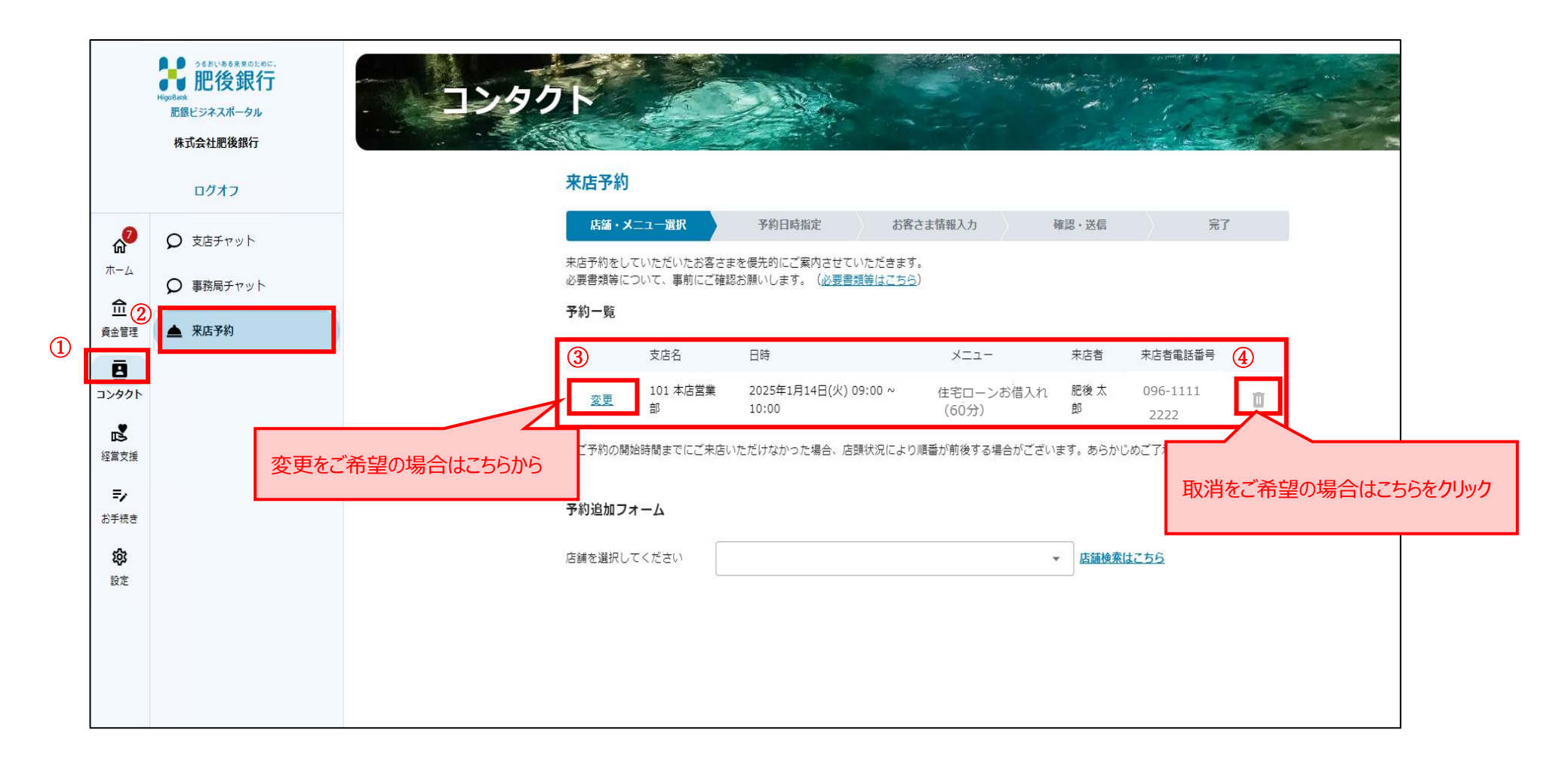

【メールのURLより変更する方法】

③来店予約の申込時にお客さま宛に予約完了のメールが通知されます。メールのURLから変更・取消の操作が可能です。

| 肥後 太郎 様                                                                                                    |                                       |    |
|----------------------------------------------------------------------------------------------------|---------------------------------------|----|
| この度は肥銀ビジネスポータルより来店予約のお申込みをいただきありがとうございます。<br>予約が確定しましたので、下記【予約内容】をご確認の上、お間違いなければ予約日時にご来店くだ                                                                                                    | さい。                                   |    |
| 【予約内容】<br>日時:2025年1月16日(木) 10:00~10:45<br>支店:101本店営業部<br>メニュー:住宅ローンお借入れ(60分)<br>予約詳細: <u>https://portal.soy.hgba.test.kkdv.tech/appointment/detail/079665d0-2d49-44bd-be88-5c08c</u><br>※ご予約の開始時間までにご来店いただけなかった場合、店頭状況により順番が前後する場合がござ | 1 <u>028a576</u><br>います。あらかじめご了承ください。 |    |
| 【ご準備物】<br>ご予約の内容によって、事前にご準備いただく書類等がございます。<br>こちらからご確認をお願いします。<br><u>https://www.higobank.co.jp/reservation/</u>                                                                                                    |                                       |    |
| 【予約変更・取消をご希望の場合】<br>こちらから変更・取消をしていただけます。<br><u>https://portal.soy.hgba.test.kkdv.tech/appointment/detail/079665d0-2d49-44bd-be88-5c08d028a576</u>                                                                                     |                                       |    |
| 予約変更期限:2営業日前17時まで<br>予約取消期限:当日の来店日時まで<br>※上記期限以降は予約先の支店までお電話ください。                                                                                                    | 変更・取消をご希望の場合こちら                       | から |
| 【お問い合わせ先】<br>肥銀ビジネスポータルヘルプデスク<br>電話番号:0120-1589-91<br>受付時間:9:00~17:00(銀行休業日は除きます)<br>問い合わせ専用メールアドレス:higinportal_support@higobank.co.jp                                                                                                |                                       |    |
| ※本メール内容にお心当たりのない方は、上記お問い合わせ先までご連絡ください。<br>■本メールは送信専用のため、返信はお受けしておりませんのでご了承ください。                                                                                                    |                                       |    |